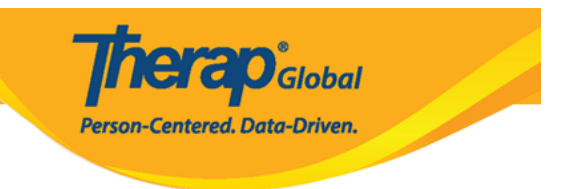

# IDF Provider Configuration - DDDDD Export PDF DDDD

 Image: Configuration Image: Configuration Image: Configuratin Image: Configuratin Image: Configuration Image: Configuration I

| 1. Admin <b>DOD IDF Provider Configuration</b> | Configure |  |
|------------------------------------------------|-----------|--|
|                                                |           |  |

| To Do             | General                    |                                                                              |  |  |
|-------------------|----------------------------|------------------------------------------------------------------------------|--|--|
| Individual        | Provider                   | Preferences   Password Policy  <br>Archive Preference                        |  |  |
| Health            |                            | New   List   Import from Excel                                               |  |  |
| Agency            | User                       | Search Imported Excel   Titles  <br>New Title  <br>Assign External System ID |  |  |
| Admin             |                            | Self Password Reset                                                          |  |  |
| Agency<br>Reports | Program                    | New   List   Archive  <br>Import from Excel  <br>Search Imported Excel       |  |  |
| Individual        | Site                       | New   List   Archive                                                         |  |  |
| Home Page         | IDF Provider Configuration | Configure                                                                    |  |  |
| Settings          | Individual Home Page       | Select Items                                                                 |  |  |

#### 

**Grad** Global

Person-Centered. Data-Driven.

| IDF Provider Co       | nfiguration o       |     |        |                 |       |          |            |
|-----------------------|---------------------|-----|--------|-----------------|-------|----------|------------|
| PDF Configuration     |                     |     |        |                 |       |          |            |
| PDF Configuration - 1 |                     |     |        |                 |       |          | × Remove   |
| * Name                | Emergency Data Form |     |        |                 |       |          |            |
| * PDF Items           | Available           |     |        | Selected        |       |          |            |
|                       | Search              | Q A | dd All | Search          | (     | <b>ג</b> | Remove All |
|                       | Attached Files      |     | + ^    | Residential Add | dress |          | -          |
|                       | Active Medications  |     | +      | Mailing Addres  | S     |          | 1          |
|                       | Team Members        |     | +      | Individual Deta | ils   |          | -          |
|                       | Involved Staff      |     | +      | ID Numbers      |       |          | -          |
|                       | Case Manager        |     | + .    | Medical Inform  | ation |          |            |
| Enable Landscape View |                     |     |        |                 |       |          |            |
| Show SSN              |                     |     |        |                 |       |          |            |
| PDF Configuration - 2 |                     |     |        |                 |       |          | + Add      |
| PDF Configuration - 3 |                     |     |        |                 |       |          | + Add      |
|                       |                     |     |        |                 |       |          |            |
| Cancel Back           |                     |     |        |                 |       |          | Update     |

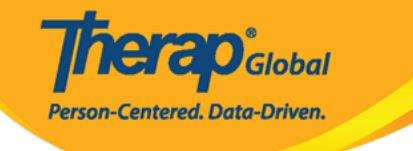

#### IDF Provider Configuration

| PDF Configuration            |                     |   |         |   |                     |   |            |
|------------------------------|---------------------|---|---------|---|---------------------|---|------------|
| PDF Configuration - 1 * Name | Emergency Data Form |   |         |   |                     |   | Remove     |
| * PDF Items                  | Available           |   |         |   | Selected            |   |            |
|                              | Search              | Q | Add All |   | Search              | Q | Remove All |
|                              | Attached Files      |   | +       | • | Residential Address |   | -          |
|                              | Active Medications  |   | +       |   | Mailing Address     |   |            |
|                              | Team Members        |   | +       |   | Individual Details  |   | -          |
|                              | Involved Staff      |   | +       |   | ID Numbers          |   | -          |
|                              | Case Manager        |   | +       | • | Medical Information |   |            |
| Enable Landscape View        |                     |   |         |   |                     |   |            |
| SHOW SSN                     |                     |   |         |   |                     |   |            |

#### 

| PDF Configuration - 2 | + Add |
|-----------------------|-------|
| PDF Configuration - 3 | + Add |

#### 

Person-Centered. Data-Driven.

| PDF Configuration - 2             |                       |   | × Remove              |
|-----------------------------------|-----------------------|---|-----------------------|
| * Name                            | IDF- Medical          |   |                       |
| * PDF Items                       | Available             | [ | Selected              |
|                                   | Search Q Add All      |   | Search Q Remove All   |
|                                   | Residential Address + | • | Active Diagnoses      |
|                                   | Mailing Address +     |   | Assessment List –     |
|                                   | ID Numbers +          |   | Active Medications -  |
|                                   | Behavior +            |   | Active Allergies -    |
|                                   | Guidelines +          | - | Medical Information - |
| Enable Landscape View<br>Show SSN |                       |   |                       |

### 

| Cancel Back |  |  | Updat | 9 |
|-------------|--|--|-------|---|
|-------------|--|--|-------|---|

## 

Successfully Updated.

Back to Form

# *Note: Individual Demographic Form (IDF)* [][] *Individual Details* [][][][] *PDF* & *Printable* [][][][] [][][] [][][] *PDF* [] [][][] [][][] *Individual Home*

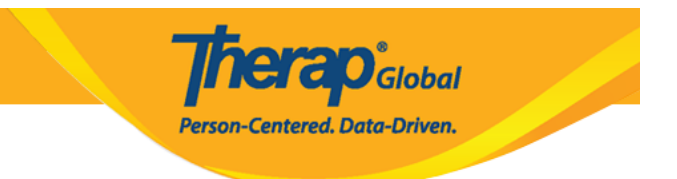

# Page D Display PDF DODDOD D DODDO DODDO